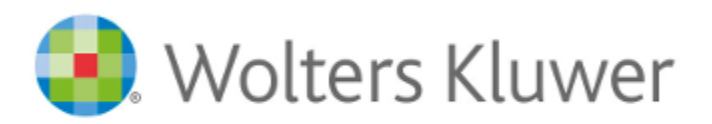

# Rejestr transakcji GIIF - instrukcja

© 2017 Wolters Kluwer Polska

# 1 Rejestr Transakcji GIIF

2

Poniższa instrukcja przedstawia sposób przygotowania transakcji i realizację wysyłki danych do rejestru GIIF w programie Kancelaria Notarialna.

Spis poszczególnych etapów przygotowania danych do wysłania do rejestru GIIF.

1. Uruchomienie modułu GIIF z Kancelarii Notarialnej.

2. Import czynności notarialnych.

3. Weryfikacja zaimportowanych transakcji.

- 4. Zatwierdzenie transakcji.
- 5. Przygotowanie raportu.

5a. Uproszczony sposób przygotowania raportu

- 6. Podpisanie pliku raportu
- 7. Wysyłka podpisanego pliku raportu mailem.

### 1. Uruchomienie modułu GIIF z Kancelarii Notarialnej.

Moduł GIIF dostępny jest na pasku bocznym Kancelarii Notarialnej w grupie Moduły. Po uruchomieniu wybieramy notariusza - osobę obowiązaną - dla którego będziemy przygotowywać raport dla GIIF. W przypadku gdy w programie jest zdefiniowany tylko jeden notariusz automatycznie on będzie wybrany w rejestrze GIIF.

Przy uruchomieniu rejestru GIIF sprawdzana jest również aktualność kursów walut i jeśli nie ma aktualnych program prosi o ich uzupełnienie, przy czym aktalne kursy walut mogą być pobrane bezpośrednio ze stron Ministerstwa Finansów.

| 🗽 KANCELARIA NOTARIALNA                                                |                                                                                   |                                                                                                    |                               |                                                                |
|------------------------------------------------------------------------|-----------------------------------------------------------------------------------|----------------------------------------------------------------------------------------------------|-------------------------------|----------------------------------------------------------------|
| Dane Wydruki Słown                                                     | niki Narzędzia Pomoc                                                              |                                                                                                    |                               |                                                                |
| Nowy<br><u>T</u> ermin<br>Synchronizacja<br><u>Google</u><br>Edycja te | Qtwórz<br>Otwórz poz. <u>R</u> ep. 🔀 Usuń<br>Pokaż w <u>k</u> alendarzu<br>rminów | <ul> <li>Generator raportów</li> <li>Zadania na <u>d</u>zień</li> <li>Zestawienia wg kryteriów</li> <li>Raporty terminów</li> </ul> | Nowy akt<br>notarialny Rep. A | Nowa pozycja<br>Rep. P<br>Nowy                                 |
| Moduły                                                                 | Pulpit Kalendarz Przypomnienie                                                    | Wiadomości (Nieprzeczytan                                                                                                    | e: 1)                         |                                                                |
| Repertorium A                                                          | S Odśwież wszystkie 😑 Do                                                          | stosuj wygląd 🝷                                                                                                    | alnei 🙃                       | 🗮 Akty potarialpe                                              |
| Akty notarialne                                                        | Komunikat ogólny                                                                  | nadomoser z izby notarie                                                                                                    | 15.09.2015 13:00              | Akt notarialny>                                                |
| Repertorium P                                                          | Wiadomość testowa 2015-0                                                          | 9-15 13:00:01                                                                                                    |                               | Notariusz: Czesław Nowad                                       |
|                                                                        |                                                                                   |                                                                                                    |                               | Notariusz: Czesław Nowad                                       |
| Finanse                                                                |                                                                                   |                                                                                                    |                               | AKT NOTARIALNY     Notariusz: Czesław Nowad     AKT NOTARIALNY |
| Płatności                                                              |                                                                                   |                                                                                                    |                               | AKT NOTARIALNY     Notariusz: Czesław Nowad     AKT NOTARIALNY |
| Wysyłka                                                                |                                                                                   |                                                                                                    |                               | AKT NOTARIALNY Notariusz: Czesław Nowad                        |
| GIIF                                                                   |                                                                                   |                                                                                                    | <u>Przejdź do wiadomości</u>  |                                                                |
| LEX Notariusza online                                                  | 🛗 Dzisiejsze termin                                                               | Y                                                                                                    | C                             | 🗧 Statystyki repert                                            |
| 123<br>Kalkulator                                                      | Czynność do wykonania                                                             |                                                                                                    | 15.09.2015                    |                                                                |
|                                                                        | Status: Do wykonania, Czas<br>Przypomnienie: 2015-09-15                           | trwania od: 2015-09-15 15:00 do:<br>15:00                                                                                           | 2015-09-15 16:00              | Dzisiaj: Liczba aktó                                           |

Rys.1. Dostęp do modułu GIIF w programie Kancelaria Notarialna.

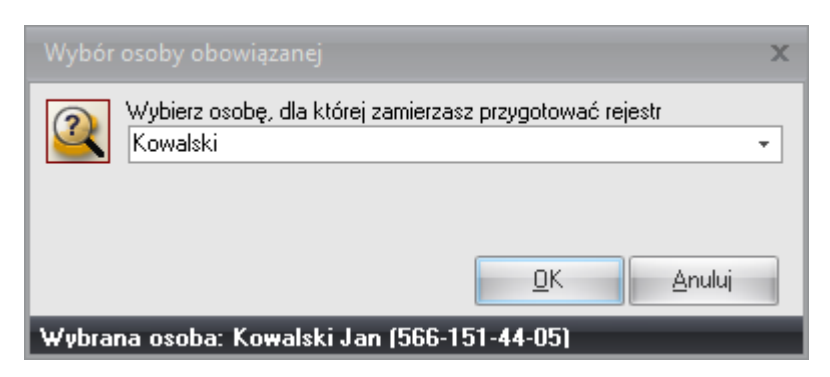

Rys.2. Wybór osoby obowiązanej. Z listy osób wybieramy właściwą i zatwierdzamy przyciskiem OK.

| 📁 Kursy walut                |                   |                     |               |                | = x                |
|------------------------------|-------------------|---------------------|---------------|----------------|--------------------|
| _] <u>N</u> owy 💾 <u>Z</u> a | pisz 💥 <u>A</u> n | uluj 🚺 <u>U</u> suń |               |                | 😮 Za <u>m</u> knij |
| <u>S</u> zukaj               | Od 1              | 6.09.2015 -         | Do 24.09.2015 | 5 🔹 🕃 📴 Daty 🔹 | 🐓 Kursy 🔻          |
| Data                         | Waluta            | Kurs średni.        |               |                |                    |
| > 16.09.2015                 | EUR               |                     | 4,1994        |                |                    |
| 17.09.2015                   | EUR               |                     | 4,2065        |                |                    |
| 18.09.2015                   | EUR               |                     | 4,2059        |                |                    |
| 21.09.2015                   | EUR               |                     | 4,1896        |                |                    |
| 22.09.2015                   | EUR               |                     | 4,1924        |                |                    |
| 23.09.2015                   | EUR               |                     | 4,2007        |                |                    |
| 24.09.2015                   | EUR               |                     | 4,2200        |                |                    |
|                              |                   |                     |               |                |                    |
|                              |                   |                     |               |                |                    |
|                              |                   |                     |               |                |                    |
|                              |                   |                     |               |                |                    |
|                              |                   |                     |               |                |                    |
|                              |                   |                     |               |                |                    |
|                              |                   |                     |               |                |                    |
|                              |                   |                     |               |                |                    |
|                              |                   |                     |               |                |                    |
|                              |                   |                     |               |                |                    |
|                              |                   |                     |               |                | 7                  |

Rys.3. Wprowadzenie aktualnych kursów walut. Znając aktualny kurs możemy go wprowadzić ręcznie, bądź wykorzystać możliwość pobierania kursów przez internet. Opcja pobierania kursów dostepna jest pod przyciskiem Kursy.

Po uzupełnieniu kursów zamykamy okno przyciskiem Zamknij po czym uruchamiany jest rejestr GIIF.

| Dane Wydruki Słowniki Narzędzia               | Pomoc                                                                    |                                                                         |                                   |                  |
|-----------------------------------------------|--------------------------------------------------------------------------|-------------------------------------------------------------------------|-----------------------------------|------------------|
| Nowa       Powiel transakcję         → Otwórz | Incelarii Zaznacz Zatwierdź Zatwierdź<br>Inej wszystkie i wyślij<br>kcje | Sporządź Sporządź pli<br>plik(i) raportu raportu i pod<br>Pliki raportu | c(i)<br>pisz                      |                  |
| Opcje                                         | ransakcje bieżące                                                        |                                                                         |                                   |                  |
| Transakcje bieżące                            | 🐊 🔁 Szukaj 🔍 Filtr Od                                                    | - Do-                                                                   | A To Daty      Miejsce realizacji | Status Kod roc   |
| Rejestr                                       | 000000000000000000202015<br>000000000000000                              | 20.07.2015<br>20.07.2015                                                | Borzęcin<br>Borzęcin              | 1 0732<br>1 0732 |
| Transakcje do raportu                         | 0000000000000000222015                                                   | 20.07.2015<br>20.07.2015                                                | Borzęcin<br>Borzęcin              | 1 0732<br>1 0732 |
| Strony                                        | 0000000000000000242015 00000000000000252015                              | 23.07.2015<br>24.07.2015                                                | Borzęcin<br>Borzęcin              | 1 0732<br>1 0732 |
| Status raportu                                | 0000000000000000282015 000000000000000292015 00000000000000000292015     | 24.07.2015<br>24.07.2015<br>20.08.2015                                  | Borzęcin<br>Borzęcin<br>Borzęcin  | 1 0732<br>1 0732 |

Rys.4. Rejestr GIIF. Na pasku bocznym mamy podział transakcji na:

- Transakcje bieżące - transakcje zaimportowane z Kancelarii Notarialnej, czekające na weryfikację i zatwierdzenie.

- Rejestr - zawiera wszystkie zatwierdzone transakcje, w tym transakcje wysłane jak i nie wysłane do GIIF.

- Transakcje do raportu - zatwierdzone transakcje, gotowe do wysłania do GIIF.

#### 2. Import czynności notarialnych.

W celu zaimportowania czynności notarialnych z Kancelarii Notarialnej do modułu GIIF, należy kliknąć w menu górne **Dane**, następnie wybrać opcję **Import z Notariat System.** Można posłużyć się skrótem klawiszowym Ctrl + I.

Wyświetlona zostanie lista zawierająca czynności notarialne, na zielono będą zaznaczone te czynności, których wartość przedmiotu spełnia warunki raportowania do GIIF. Na liście zaznaczamy odpowiednie czynności i zatwierdzamy import przyciskiem OK potwierdzając również komunikat, który się następnie pojawi.

| 🗽 Import z Kanc  | elarii Notarialnej    |            |                |    |           |                        |                    | -                   |         | x |
|------------------|-----------------------|------------|----------------|----|-----------|------------------------|--------------------|---------------------|---------|---|
| Notariusz Czesła | w Nowacki 🔹 🗸 Od 18.0 | 09.2015 -  | Do 27.09.2015  |    | 🔹 😂 📑 Dat | y 🔹 📴 P <u>o</u> dgląc | I 😡 <u>Z</u> aznac | z 📁 <u>K</u> ursy v | valut   |   |
| Status           | Notariusz             | Data zatw. | Numer w Rep. A | Lp | Nr aktu   | Wartość przedm.        | Kurs               | Wart. przedm.       | EUR     | - |
| >                | Czesław Nowacki       | 22.09.2015 | 33/2015        |    | 19/2015   | 200 000,00             | 4,1924             | 47                  | 705,37  | 1 |
|                  | Czesław Nowacki       | 24.09.2015 | 37/2015        |    | 20/2015   | 32 323,00              | 4,2200             |                     | 7 659,4 | a |
| 4                | m                     |            |                |    |           |                        |                    |                     |         | - |
|                  |                       |            |                | _  |           |                        |                    |                     |         | 1 |
|                  |                       |            |                |    |           |                        | <u>0</u> K         | A                   | nuluj   |   |

Rys.5. Lista czynności notarialnych do zaimportowania do rejestru GIIF. W prosty sposób możemy zaznaczyć wszystkie czynności klikając na przycisk **Zaznacz.** Jeśli chcemy zaznaczyć tylko wybrane przez nas czynności to używamy do tego klawisza Ctrl i klikamy wybrane czynności zaznaczając je tym samym.

Prezentowane czynności są z podanego zakresu dat, w celu zaimportowania czynnosci z innego przedziału czasowego należy podać właściwy zakres dat i odświeżyć listę klikając na ikonę strzałki.

#### 3. Weryfikacja zaimportowanych transakcji.

Po zaimportowaniu czynności notarialne stają się transakcjami bieżącymi w rejestrze GIIF. Wymagają jeszcze weryfikacji i zatwierdzenia.

Weryfikacji dokonujemy poprzez wejście (podwójne kliknięcie na pozycji transakcji) w każdą transakcję i kliknięcie w przycisk **Weryfikuj.** W trakcie weryfikacji możemy zostać poproszeni o uzupełnienie brakujących danych. Transakcja jest zweryfikowana po uzyskaniu komunikatu "Dane wprowadzono poprawnie".

| 🔯 REJESTR TRANSAKCJI GIIF - Wrzesień                                            | 2015            |               |                |                   |                 |                 |                    |        |         |
|---------------------------------------------------------------------------------|-----------------|---------------|----------------|-------------------|-----------------|-----------------|--------------------|--------|---------|
| Dane Wydruki Słowniki                                                           | Narzędzia Pomoc |               |                |                   |                 |                 |                    |        |         |
| <ul> <li>Nowa Powiel transakcję</li> <li>Otwórz D Sprawdź poprawność</li> </ul> |                 | 2             | 2<br>Zabujandé | 2 .<br>Zaturiandi |                 | Snamadé al      |                    |        |         |
| Usuń K Korekta                                                                  | Notarialnej     | wszystkie     | Zatwierdz      | i wyślij          | plik(i) raport  | u raportu i pod | ipisz              |        |         |
|                                                                                 | Transakcje      |               |                |                   | PI              | iki raportu     |                    |        |         |
| Opcje                                                                           | Transak         | cje bież      | iące           |                   |                 |                 |                    |        |         |
|                                                                                 |                 | Szukaj        | Q              | Filtr Od          |                 | Do              | - 🔁 🕞 Daty -       |        | _       |
| Transakcje bieżące                                                              | * Nr ewiden     | icyjny        | N              | Irrejestr. D      | ata rejestracji | Data realizacji | Miejsce realizacji | Status | Kod rod |
| 0                                                                               | > 0000000       | 000000000000  | 0202015        |                   |                 | 20.07.2015      | Borzęcin           | 1      | 0732    |
| Rejestr                                                                         | 00000000        | 000000000000  | 0212015        |                   |                 | 20.07.2015      | Borzęcin           | 1      | 0732    |
|                                                                                 | 0000000         | 000000000000  | 0222015        |                   |                 | 20.07.2015      | Borzęcin           | 1      | 0732    |
| Transakcje do raportu                                                           | 00000000        | 0000000000000 | 232015         |                   |                 | 20.07.2015      | Borzęcin           | 1      | 0732    |
|                                                                                 | 00000000        | 000000000000  | 242015         |                   |                 | 23.07.2015      | Borzęcin           | 1      | 0732    |
| Strony Strony                                                                   | 00000000        | 00000000000   | 252015         |                   |                 | 24.07.2015      | Borzęcin           | 1      | 0732    |
|                                                                                 | 00000000        | 00000000000   | 282015         |                   |                 | 24.07.2015      | Borzęcin           | 1      | 0732    |
| Status raportu                                                                  | 00000000        | 00000000000   | 292015         |                   |                 | 24.07.2015      | Borzęcin           | 1      | 0732    |
|                                                                                 | 0000000         | 00000000000   | 0302015        |                   |                 | 20.08.2015      | Borzęcin           | 1      | 0732    |

Rys.6. Transakcje bieżące zaimportowane z Kancelarii Notarialnej. Po podwójnym kliknięciu wchodzimy w szczegóły transakcji.

| Jane pousiawowe roumony), kto                                                                                                    | iv(e) wydale(ą) dyspozycię   Tiacum                                                                   | nki, uwagi                                                                                                    |                                                                            |
|----------------------------------------------------------------------------------------------------|----------------------------------------------------------------------------------------------------|----------------------------------------------------------------------------------------------------|----------------------------------------------------------------------------|
| lucity in a constant of                                                                                                    |                                                                                                    |                                                                                                    |                                                                            |
| Rodzaj                                                                                                    | B. Bezgotówkowe                                                                                       | <ul> <li>Osoba obowiązana</li> </ul>                                                                                                    | Kowalski 👻                                                                 |
| 01. numer ewidencyjny transakcji                                                                                                    | 0000000000000000000000172015                                                                          | NIP osoby obowiązanej                                                                                                    | 0002220000                                                                 |
| 02. numer rejestracji transakcji                                                                                                    |                                                                                                    | 1 04. numer jednostki organizacyjnej 10                                                                                                    | 0                                                                          |
| 03. data rejestracji transakcji                                                                                                    | 16.06.2015                                                                                            | r 05. status                                                                                                    | 1                                                                          |
| <b>Transakcja <del>w</del>ynikająca z dysp</b><br>06. kod rodzaju transakcji                                                                                                    | 0732                                                                                                  | 11. data realizacji transakcji                                                                                                    | 15.06.2015                                                                 |
| Transakcja wynikająca z dysp<br>06. kod rodzaju transakcji<br>kategoria                                                                                                    | 0732                                                                                                  | 11. data realizacji transakcji<br>12. miejsce transakcji                                                                                                    | 15.06.2015 •<br>Borzecin                                                   |
| <b>Transakcja wynikająca z dysp</b><br>06. kod rodzaju transakcji<br>kategoria<br>tytuł                                                                                                    | 0732<br>07. Transakcje bez widocznego<br>32. umowa przenosząca własno                                 | <ul> <li>11. data realizacji transakcji</li> <li>12. miejsce transakcji</li> <li>13. kwota transakcji</li> </ul>                                                                                                    | 15.06.2015 ▼<br>Borzęcin<br>6 000 000,00                                   |
| Transakcja wynikająca z dysp<br>06. kod rodzaju transakcji<br>kategoria<br>tytuł<br>07. kod powiązania trans.                                                                                                    | 0732<br>07. Transakcje bez widocznego<br>32. umowa przenosząca własno<br>0                            | <ul> <li>11. data realizacji transakcji</li> <li>12. miejsce transakcji</li> <li>13. kwota transakcji</li> <li>14. jednostka transakcji</li> </ul>                                                                   | 15.06.2015 •<br>Borzęcin<br>6 000 000,00<br>PLN •                          |
| Transakcja wynikająca z dysp<br>06. kod rodzaju transakcji<br>kategoria<br>tytuł<br>07. kod powiązania trans.<br>08. kod transakcji podejrzanej                                                                                            | 0732<br>07. Transakcje bez widocznego<br>32. umowa przenosząca własno<br>0                            | <ol> <li>11. data realizacji transakcji</li> <li>12. miejsce transakcji</li> <li>13. kwota transakcji</li> <li>14. jednostka transakcji</li> <li>15. kwota po zamianie</li> </ol>                                    | 15.06.2015   Borzęcin  6 000 000,00  PLN                                   |
| Transakcja wynikająca z dysp<br>06. kod rodzaju transakcji<br>kategoria<br>tytuł<br>07. kod powiązania trans.<br>08. kod transakcji podejrzanej<br>09. sposób wydania dyspozycji                                                           | 0732<br>0732<br>07. Transakcje bez widocznego<br>32. umowa przenosząca własno<br>0<br>1. osobiście    | <ul> <li>11. data realizacji transakcji</li> <li>12. miejsce transakcji</li> <li>13. kwota transakcji</li> <li>14. jednostka transakcji</li> <li>15. kwota po zamianie</li> <li>16. jednostka po zamianie</li> </ul> | 15.06.2015    Borzęcin  6 000 000,00  PLN                                  |
| Transakcja wynikająca z dysp<br>06. kod rodzaju transakcji<br>kategoria<br>tytuł<br>07. kod powiązania trans.<br>08. kod transakcji podejrzanej<br>09. sposób wydania dyspozycji<br>10. numer dokumentu transakcji                         | 0732<br>07. Transakcje bez widocznego<br>32. umowa przenosząca własno<br>0<br>1. osobiście<br>17/2015 | <ol> <li>11. data realizacji transakcji</li> <li>12. miejsce transakcji</li> <li>13. kwota transakcji</li> <li>14. jednostka transakcji</li> <li>15. kwota po zamianie</li> <li>16. jednostka po zamianie</li> </ol> | 15.06.2015       •         Borzęcin       6 000 000,00         PLN       • |
| Transakcja wynikająca z dysp<br>06. kod rodzaju transakcji<br>kategoria<br>tytuł<br>07. kod powiązania trans.<br>08. kod transakcji podejrzanej<br>09. sposób wydania dyspozycji<br>10. numer dokumentu transakcji<br>Informacje dodatkowe | 0732<br>07. Transakcje bez widocznego<br>32. umowa przenosząca własno<br>0<br>1. osobiście<br>17/2015 | <ol> <li>11. data realizacji transakcji</li> <li>12. miejsce transakcji</li> <li>13. kwota transakcji</li> <li>14. jednostka transakcji</li> <li>15. kwota po zamianie</li> <li>16. jednostka po zamianie</li> </ol> | 15.06.2015   Borzęcin  6 000 000,00  PLN                                   |

Rys.7. Formularz zawierający dane pojedynczej transakcji. Składa się z zakładek: Dane podstawowe, Podmioty, Rachunki oraz uwagi.

Weryfikacji dokonujemy poprzez przycisk **Weryfikuj.** W przypadku wprowadzenia jakichkolwiek zmian zapisujemy je przyciskiem **Zapisz** i ponownie weryfikujemy.

| N - Zi                                           | apisz 💥 Ar      | nului 🔂 Edvcia 🔎 Wervfi              | kacia 🕒 Wydr                 | uk                                               | 4.1                         |                        | <b>(3)</b>     |
|--------------------------------------------------|-----------------|--------------------------------------|------------------------------|--------------------------------------------------|-----------------------------|------------------------|----------------|
| odetawowi                                        | Podmiotíu       | u) którule) wudaiela) duspozucie     | Bachunki uwadi               |                                                  |                             |                        |                |
| otíu) kté                                        | órufe) wuda     | iela) dusnozucie                     |                              |                                                  |                             |                        |                |
|                                                  | ny(c) nyaa      | lo(4) groborhola                     |                              |                                                  |                             |                        |                |
| pierz                                            | 17. Typ         | 18. Nazwa<br>Kurija TKOU (SKI Remard |                              | 19. Ubywatelstwo                                 | 20. Kraj                    |                        | 21. Kod poczto |
| cia                                              | > 01            | KWIATKUWSKI Belmaiu                  |                              | PL                                               | IFL                         |                        | 08-033         |
|                                                  |                 |                                      |                              |                                                  |                             |                        |                |
| uń                                               |                 |                                      |                              |                                                  |                             |                        |                |
|                                                  | •               |                                      |                              |                                                  |                             |                        |                |
| ot(y), w i                                       | imieniu któ     | rego(ych) wydawana jest c            | lyspozycja —                 |                                                  |                             |                        |                |
| -i                                               | 21 Tup          | 22 Magua                             | 22 Krai                      | 24. Kod poostowu                                 | 25 Mieiscowość              | 26 Illica              |                |
| bierz                                            | 51. Typ         | JZ. NIdZWd                           | 55. Kiaj                     | 34. K00 pocztowy                                 | 30. Milejscowosc            | 36. Ulica              |                |
|                                                  |                 |                                      |                              |                                                  |                             |                        |                |
| vcja                                             |                 |                                      |                              |                                                  |                             |                        |                |
| ycja                                             |                 |                                      | Brak danyo                   | ch do wyświetlenia                               |                             |                        |                |
| ycja<br>:uń                                      |                 |                                      | Brak danyo                   | ch do wyświetlenia                               |                             |                        |                |
| ycja<br>:uń                                      |                 |                                      | Brak danyo                   | ch do wyświetlenia                               |                             |                        |                |
| ycja<br>:uń<br>cjent(ci)                         |                 |                                      | Brak danyo                   | ch do wyświetlenia                               |                             |                        |                |
| ycja<br>suń<br><b>cjent(ci)</b><br>pierz         | 37. Тур         | 38. Nazwa                            | Brak danyo<br>39. Kraj       | ch do wyświetlenia<br>40. Kod pocztowy           | 41. Miejscowość             | 42. Ulica              |                |
| ycja<br>suń<br><b>cjent(ci)</b><br>pierz         | 37. Typ<br>▶ 10 | 38. Nazwa<br>Biuro inżynierskie      | Brak danyo<br>39. Kraj<br>PL | ch do wyświetlenia<br>40. Kod pocztowy<br>75-000 | 41. Miejscowość<br>Koszalin | 42. Ulica<br>ul. Niska |                |
| ycja<br>suń<br><b>cjent(ci)</b><br>pierz<br>ycja | 37. Тур<br>> 10 | 38. Nazwa<br>Biuro inżynierskie      | Brak danyo<br>39. Kraj<br>PL | ch do wyświetlenia<br>40. Kod pocztowy<br>75-000 | 41. Miejscowość<br>Koszalin | 42. Ulica<br>ul. Niska |                |
| ycja<br>suń<br>icjent(ci)<br>pierz<br>ycja<br>uń | 37. Typ<br>▶ 10 | 38. Nazwa<br>Biuro inżynierskie      | Brak danyo<br>39. Kraj<br>PL | ch do wyświetlenia<br>40. Kod pocztowy<br>75-000 | 41. Miejscowość<br>Koszalin | 42. Ulica<br>ul. Niska |                |
| ycja<br>iuń<br>icjent(ci)<br>pierz<br>ycja<br>uń | 37. Typ<br>▶ 10 | 38. Nazwa<br>Biuro inżynierskie      | Brak danyu<br>39. Kraj<br>PL | ch do wyświetlenia<br>40. Kod pocztowy<br>75-000 | 41. Miejscowość<br>Koszalin | 42. Ulica<br>ul. Niska |                |
| ycja<br>iuń<br>icjent(ci)<br>pierz<br>ycja<br>uń | 37. Тур<br>> 10 | 38. Nazwa<br>Biuro inżynierskie      | Brak danyu<br>39. Kraj<br>PL | ch do wyświetlenia<br>40. Kod pocztowy<br>75-000 | 41. Miejscowość<br>Koszalin | 42. Ulica<br>ul. Niska |                |

Rys.8. Dane transakcji na drugiej zakładce. Zebrane są tutaj dane podmiotów uczestniczących w transakcji.

| 👰 Transakcja                    |                                                          |                 |     | x                 |
|---------------------------------|----------------------------------------------------------|-----------------|-----|-------------------|
| 📑 Nowy 💾 Zapisz 💥 Anuluj        | 🛛 🖉 Edycja 🖉 We <u>r</u> yfikacja 🖳                      | Wy <u>d</u> ruk | 111 | 😢 <u>W</u> yjście |
| Dane podstawowe Podmiot(y), któ | ry(e) wydaje(ą) dyspozycję <mark><u>R</u>achunki,</mark> | uwagi           |     |                   |
| Rachunki uczestniczące w tra    | ansakcji                                                 |                 |     |                   |
| 43. numer rachunku źródłowego   | 23323232323333333333                                     |                 |     |                   |
| 44. numer rachunku docelowego   |                                                          |                 |     |                   |
| 45. Uwagi —                     |                                                          |                 |     |                   |
| Wybierz                         |                                                          |                 |     |                   |
| Dalie Usuby Hyperinalgeor       | I Kauslabi                                               |                 |     |                   |
| Stanowisko                      | NOTARIUSZ                                                |                 |     |                   |
|                                 |                                                          |                 |     |                   |
|                                 |                                                          |                 |     |                   |
|                                 |                                                          |                 |     | 1                 |
|                                 |                                                          |                 |     |                   |
|                                 |                                                          |                 |     |                   |
|                                 | 1                                                        |                 |     | Edycja 🦽          |

Rys.9. Trzecia zakładka zawierająca numery rachunków bankowych uczestniczących w transakcji, uwagi i dane osoby wypełniającej.

Numer rachunku możemy wybrać za pomocą przycisków — umieszczonych po prawej stronie pola z numerem rachunku.

#### 4. Zatwierdzenie transakcji.

Gdy transakcja jest już zweryfikowana należy ją zatwierdzić. W tym celu zamykamy okno zawierające szczegółowe dane transakcji wracając do listy transakcji przedstawionej na Rys.6. W celu zatwierdzenia transakcji klikamy opcję **Zatwierdź** z menu głównego lub prawym przyciskiem myszy i z menu kontekstowego opcję **Zatwierdź**. Możemy również posłużyć się skrótem klawiszowym Ctrl+T. Jest możliwość zatwierdzenia wielu transakcji jednocześnie, można zaznaczyć wszystkie za pomocą skrótu Ctrl+ A lub wybiórczo przytrzymując wciśnięty klawisz Ctrl i klikając lewym przyciskiem muszy na wybrane transakcje zaznaczając je tym samym (opcja do zaznaczenia wszystkich transakcji na dowolnej liście znajduje się również w menu dostepnym po kliknięciu prawym przyciskiem myszy). Po zaznaczeniu transakcji zatwierdzamy je.

Transakcje po zatwierdzeniu automatycznie przenoszone są do **Transakcji do raportu.** Gdy zatwierdzimy już wszystkie transakcje (lista **Transakcje bieżące** będzie pusta) przechodzimy do

opcji Transakcji do raportu.

| 👰 REJESTR TRANSAKCJI GIIF - Wrzesień 2015                                                                           |                                                               |                |                                        |                                                  |                   |        |           |        |
|----------------------------------------------------------------------------------------------------|---------------------------------------------------------------|----------------|----------------------------------------|--------------------------------------------------|-------------------|--------|-----------|--------|
| Dane Wydruki Słowniki Narzędzia                                                                                     | Pomoc                                                         |                |                                        |                                                  |                   |        |           |        |
| ▶ Nowa     Powiel transakcję            ⊖ Otwórz          ₽ Sprawdź poprawność             ⊡ Usuń           ⊾orekta | z Kancelarii Zaznacz<br>arialnej <u>w</u> szystkie<br>rsakcje | wierdź         | Sporządź<br>plik(ī) raportu<br>Pliki r | Sporządź plik(i)<br>raportu i podpisz<br>raportu |                   |        |           |        |
| Opcje                                                                                                    | Transakcje bieżące                                            |                |                                        |                                                  |                   |        |           |        |
|                                                                                                    | 📑 🔁 Szukaj                                                    | 🔍 Filtr Od     | - De                                   | ∋- v g                                           | 🕝 🕞 Daty 🔹        |        |           | _      |
| Transakcje bieżące                                                                                                  | * Nr ewidencyjny                                              | Nr rejestr. Da | ta rejestracji Da                      | ata realizacji M                                 | iejsce realizacji | Status | Kod rodz. | Kod po |
|                                                                                                    | > 0000000000000000000000000000000000000                       | 15             | 15                                     | 5.06.2015 Bo                                     | rzęcin            | 1      | 0732      | 0      |
| Rejestr                                                                                                    | 000000000000000000000000000000000000000                       | 15             | 20                                     | 0.07.2015 Bo                                     | rzęcin            | 1      | 0732      | 0      |
|                                                                                                    | 000000000000000000000000000000000000000                       | 15             | 20                                     | 0.07.2015 Bo                                     | rzęcin            | 1      | 0732      | 0      |
| Transakcje do raportu                                                                                               | 000000000000000000000000000000000000000                       | 15             | 20                                     | 0.07.2015 Bo                                     | rzęcin            | 1      | 0732      | 0      |
|                                                                                                    | 000000000000000000000000000000000000000                       | 15             | 20                                     | .07.2015 Bo                                      | rzęcin            | 1      | 0732      | 0      |
| Strony                                                                                                    | 000000000000000000024201                                      | 15             | 23                                     | 3.07.2015 Bo                                     | rzęcin            | 1      | 0732      | 0      |
|                                                                                                    | 000000000000000000000000000000000000000                       | 15             | 24                                     | 1.07.2015 Bo                                     | rzęcin            | 1      | 0732      | 0      |
| www Status raportu                                                                                                  | 000000000000000000000028201                                   | 15             | 24                                     | 4.07.2015 Bo                                     | rzęcin            | 1      | 0732      | 0      |
|                                                                                                    | 000000000000000000000000000000000000000                       | 15             | 24                                     | 4.07.2015 Bo                                     | rzęcin            | 1      | 0732      | 0      |
|                                                                                                    | 000000000000000000000000000000000000000                       | 15             | 20                                     | 0.08.2015 Bo                                     | rzęcin            | 1      | 0732      | 0      |
|                                                                                                    |                                                               |                |                                        |                                                  |                   |        |           |        |

Rys.10. Zatwierdzanie zaznaczonych transakcji. Transakcje przed zatwierdzeniem znajdują się w opcji **Transakcje bieżące.** 

| 😰 REJESTR TRANSAKCJI GIIF - Wrzesień 2015          |                                                                                                    |        |
|----------------------------------------------------|----------------------------------------------------------------------------------------------------|--------|
| Dane Wydruki Słowniki Narzędzi                     | ia Pomoc                                                                                                    |        |
| Nowa  Powiel transakcję  Otwórz  Sprawdź poprawnoś | ić<br>Import z Kancelarii<br>Zaznacz Zatwierdź Zatwierdź Przypisz datę realizacji<br>Sporządź Sporządź plik(i) |        |
| Vycoraj transakcję K Korekta                       | Notarialnej wszystkie i wyślij dacie rejestracji plik(i) raportu raportu i podpisz<br>Transakcie Pliki raportu |        |
| Opcje                                              | Transakcje do raportu                                                                                          |        |
|                                                    | 🕞 🗁 - Szukaj 🔍 Filtr Od 🔹 Do 🔹 🔂 🔂 Daty 🕶                                                                      | _      |
| Transakcje bieżące                                 | * Raport z dni. Nr ewidencyjny Nr rejestr. Data rejestracji Data realizacji Miejsce realizacji !               | Status |
| Rejestr                                            | >         000000000000000000000000000000000000                                                                 | 1      |
|                                                    |                                                                                                    | 1      |
| Transakcje do raportu                              |                                                                                                    |        |
| Strony                                             |                                                                                                    |        |
| Status raportu                                     |                                                                                                    |        |
|                                                    |                                                                                                    |        |
|                                                    |                                                                                                    |        |
|                                                    |                                                                                                    |        |

Rys.11. Transakcje po zatwierdzeniu. Zostały automatycznie przeniesione do opcji **Transakcje do** raportu.

#### 5. Przygotowanie pliku z raportem.

Kolejnym krokiem jest wygenerowanie pliku raportu zawierającego dane z wszystkich transakcji.

Będąc w opcji **Transakcje do raportu**, jak przedstawiono to na Rys.11., klikamy na dowolnej transakcji z menu głownego lub prawym przyciskiem myszy i z menu kontekstowego opcję **Sporządź plik raportu.** Uwaga, nie ma tu potrzeby zaznaczania wszystkich transakcji.

Pojawi się następnie okno z możliwością wprowadzenia daty określającejktóre transakcje mają znaleść się w raporcie, domyślnie jest wprowadzona data ostatniej transakcji zatem raport obejmie wszystkie transakcje z listy **Transakcji do raportu.** 

Po zatwierdzeniu okna z datą transakcji tworzony jest plik raportu i otrzymujemy komunikat potwierdzający jego utworzenie.

Utworzony plik raportu pojawia się w dolnej lewej części okna aplikacji. Przed wysłaniem do GIIF musi zostać zaszyfrowany i podpisany cyfrowo. W tym celu klikamy na nim prawym przyciskiem myszy i wybiramy opcję **Podpisz plik.** 

Po podpisaniu pliku przy użyciu kwalifikowanego certyfikatu jest on gotowy do wysłania do GIIF. Wysyłka może odbyć się poprzez pocztę eketroniczną lub stronę www. Jest to szczegółowo opisane na stronach <u>Ministerstwa Finansów.</u>

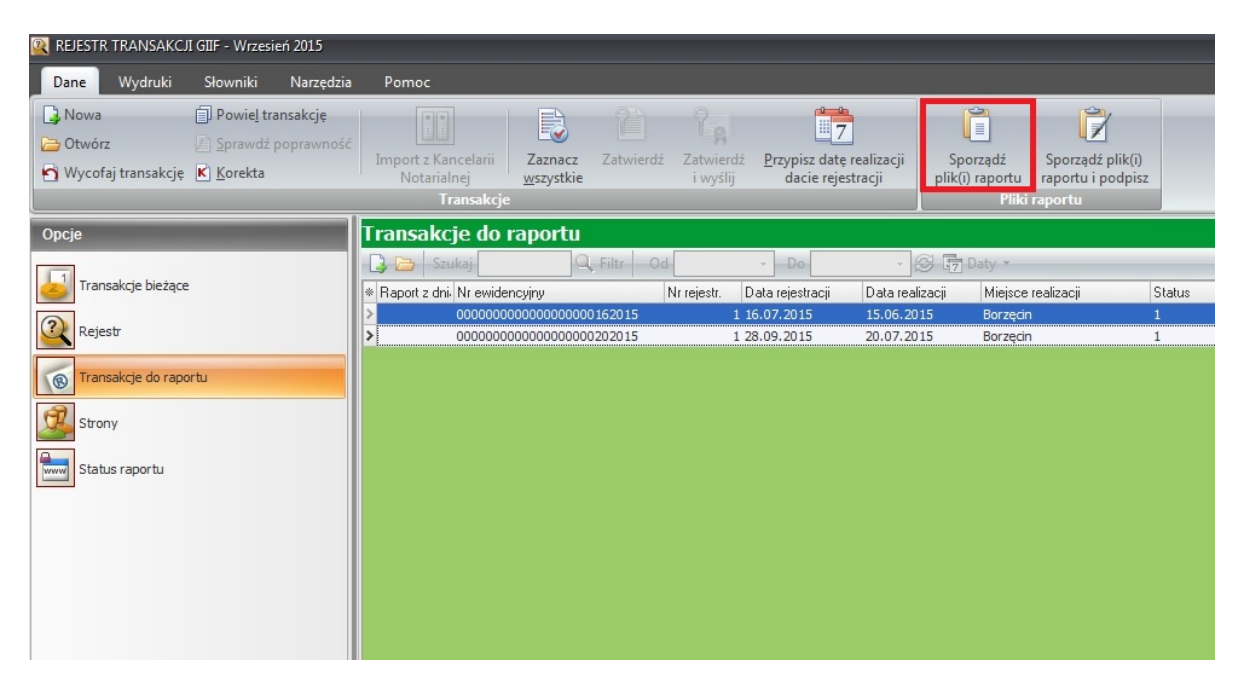

Rys.12. Przygotowanie pliku z raportem z transakcji. Będąc w opcji **Transakcje do raportu** nie musimy zaznacząć wszystkich wierszy na liście, wystarczy na dowolnej transakcji kliknąć prawym przyciskiem myszy i wybrać opcję **Sporządź plik raportu.** 

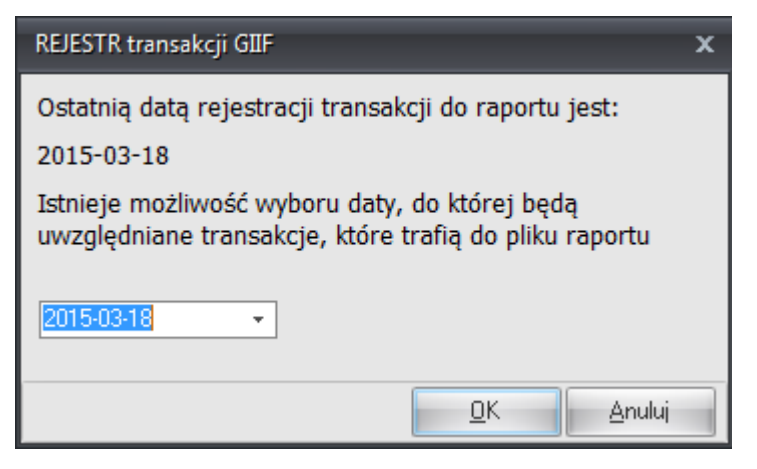

Rys.13. Okno pojawiające się w trakcie sporządzania pliku raportu. Potwierdzamy datę do której uwzględnione będą transakcje w raporcie.

| 0sta     | atnie pl   | liki raportu                 |  |
|----------|------------|------------------------------|--|
| Plik     |            | Data                         |  |
| <u> </u> | Otw<br>Usu | rórz plik<br>ń plik          |  |
|          | Pod        | nuj do folderu<br>Ipisz plik |  |

Rys.14. Plik raportu po sporządzeniu pojawia się w dolnej lewej części okna aplikacji. Pod prawym przyciskiem myszy mamy dostęp do szeregu opcji w tym do rozpoczęcia procedury podpisywania pliku.

#### 5a. Uproszczony sposób sporządzania pliku raportu

Standardowy proces prowadzący od zaimportowania czynności do wysłania podpisanego pliku do GIIF składa się z wielu kroków wymagających licznych potwierdzeń i ręcznego zaznaczania czynności. W wersji 6.3.0. Kancelarii został przygotowany nowy proces, który umożliwia przejście do wysłania pliku w sposób znacznie prostszy i szybszy. Poprzedni sposób nadal będzie dostępny.

Aby w pełni skorzystać z łatwiejszego sposobu sporządzania plików należy włączyć w parametrach GIIF nową opcję

| 😰 Parametry                                            | x                                     |
|--------------------------------------------------------|---------------------------------------|
| Dane podstawowe Dane instytucji Dane dodatkow          | Konfiguracja konta email wysyłki GIIF |
| Adres poczty elektronicznej GIIF                       | Adres strony GIIF                     |
|                                                        | https://www.giif.mofnet.gov.pl/giif/  |
| 🔲 Otwarcie adresu strony GIIF w przeglądarce WWV       | V                                     |
| 🔽 Automatycznie przypisuj datę realizacji dacie rejest | racji w transakcjach do raportu       |

Spowoduje to, że automatycznie będzie wykonywana czynność przypisywania dat, którą dotychczas wykonywało się ręcznie w 'Transakcjach do raportu"

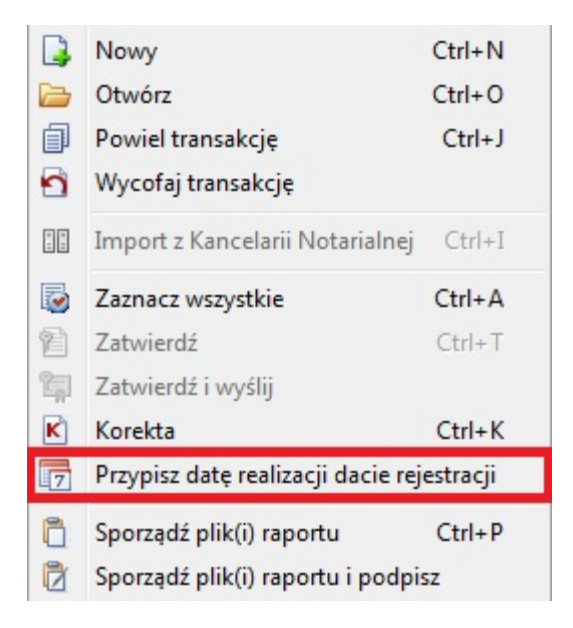

Jeśli nie zaznaczymy tej opcji, uproszczony nowy proces nadal będzie dostępny ale będzie zawierał dodatkowy krok, w którym pojawi się pytanie o przypisanie dat.

W celu wysłania zweryfikowanych transakcji bieżących do GIIF, należy je wszystkie zaznaczyć wciskając klawisz 😺 po czym wybrać opcję "Zatwierdź i wyślij".

#### 14 Kancelaria Notarialna - Rejestr Transakcji GIIF instrukcja

| 👰 REJESTR TRANSAKCJI GIIF - Wrzesień 2015                                                                                 |                                                                                                    |                            |
|----------------------------------------------------------------------------------------------------|----------------------------------------------------------------------------------------------------|----------------------------|
| Dane Wydruki Słowniki Narzędzi                                                                                            | a Pomoc                                                                                                    |                            |
| Image: Sprawdź poprawność       Import         Import       Import         Usuń       Korekta         No       Transaccie | z Kancelarii<br>tarialnej<br>nsakcje                                                                                     | adź plik(i)<br>u i podpisz |
| Opcje                                                                                                    | Transakcje bieżące                                                                                                    |                            |
| Transakcje bieżące                                                                                                    | Szukaj         Od         Do           * Nr ewidencyjny         Nr rejestr.         Data rejestracji         Data realiz | zacji Miejsce re-          |
| Rejestr                                                                                                    | > 00000000000000000000000000000000000                                                                                    | .5 Borzęcin<br>15 Borzęcin |
| Transakcje do raportu                                                                                                    | 00000000000000000000000000000000000000                                                                                   | .5 Borzęcin<br>15 Borzęcin |
| Strony                                                                                                    | 00000000000000000000000000000000000000                                                                                   | .5 Borzęcin<br>15 Borzęcin |
| Status raportu                                                                                                    | 00000000000000000000000000000000000000                                                                                   | .5 Borzęcin<br>.5 Borzęcin |
|                                                                                                    |                                                                                                    |                            |

Otrzymujemy prośbę o potwierdzenie:

| Potwierd                                                         | zenie          | x |  |  |  |
|------------------------------------------------------------------|----------------|---|--|--|--|
| Czy zatwierdzić, podpisać i wysłać wszystkie transakcje bieżące? |                |   |  |  |  |
|                                                                  | Tak Nie Anuluj |   |  |  |  |

A następnie wykonuje się automatycznie:

- przypisanie dat realizacji dla wszystkich wybranych czynności (jeśli mamy włączoną opisaną wcześniej opcję)
- sporządzenie pliku raportu dla wszystkich wybranych czynności

Pojawia się okno wyboru certyfikatu podpisu elektronicznego i możemy rozpocząć wysyłkę do GIIF.

Dla osób, które zechcą jednak korzystać z poprzedniego procesu sporządzanie i wysyłania pliku będzie on nadal dostępny. Jako dodatkowe ułatwienie w 'Transakcjach do raportów' pojawiła się nowa opcja 'Sporządź plik raportu i podpisz' dzięki której możemy jednocześnie wykonać sporządzenie pliku i jego podpisanie, zamiast wykonywać te czynności oddzielnie.

| 👰 REJESTR TRANSAK                                                         | CJI GIIF - Wrzesi                                  | eń 2015                |                                                  |                      |           |                       |                             |                       |                                      |                                                  |        |
|---------------------------------------------------------------------------|----------------------------------------------------|------------------------|--------------------------------------------------|----------------------|-----------|-----------------------|-----------------------------|-----------------------|--------------------------------------|--------------------------------------------------|--------|
| Dane Wydruki                                                              | Słowniki                                           | Narzędzia              | Pomoc                                            |                      |           |                       |                             |                       |                                      |                                                  |        |
| <ul> <li>▶ Nowa</li> <li>▶ Otwórz</li> <li>▶ Wycofaj transakcj</li> </ul> | Powie <u>l</u> tra<br>Sprawdź<br>K <u>K</u> orekta | ansakcję<br>poprawność | Import z Kancelarii<br>Notarialnej<br>Transakcje | Zaznacz<br>wszystkie | Zatwierdź | Zatwierdz<br>i wyślij | Przypisz datę<br>dacie reje | realizacji<br>stracji | Sporządź<br>plik(i) raportu<br>Pliki | Sporządź plik(i)<br>raportu i podpisz<br>raportu |        |
| Opcje                                                                     |                                                    |                        | Transakcje do                                    | raportu              |           |                       |                             |                       |                                      |                                                  |        |
|                                                                           |                                                    |                        | 🔒 🗁 Szukaj                                       | 9                    | Filtr Od  |                       | - Do                        | *                     | G 🕞 Daty 🔹                           |                                                  | _      |
| Transakcje bieżą                                                          | :e                                                 |                        | * Raport z dni. Nr ewide                         | ncyjny               | 1         | Vr rejestr.           | Data rejestracji            | Data reali            | izacji Miejsce                       | realizacji                                       | Status |
| 2 Dejectr                                                                 |                                                    |                        | > 0000000                                        | 000000000000000      | 0162015   | 1                     | 16.07.2015                  | 15.06.20              | 15 Borzęcin                          |                                                  | 1      |
| Rejestr                                                                   |                                                    | 0000000                | 00000000000000000                                | 0202015              | 1         | 20.07.2015            | 20.07.20                    | 15 Borzęcin           |                                      | 1                                                |        |
| Transakcje do ra                                                          | portu                                              |                        |                                                  |                      |           |                       |                             |                       |                                      |                                                  |        |
| Strony                                                                    |                                                    |                        |                                                  |                      |           |                       |                             |                       |                                      |                                                  |        |

# 6. Podpisanie pliku raportu

W pierwszym kroku procesu podpisywania należy wybrać certyfikat podpisu elektronicznego w oknie wyświetlającym certyfikaty:

| Wybierz certyfikat  |              |          |               | x |
|---------------------|--------------|----------|---------------|---|
| Magazyn certyfikató | w: osobiste  |          |               |   |
| Wydany dla          | Wydany przez | Ważny do | Numer seryjny |   |
|                     |              |          |               |   |
|                     |              |          |               |   |
|                     |              |          |               |   |
|                     |              |          |               |   |
|                     |              |          |               |   |
|                     |              |          | OK Anuluj     |   |

W kolejnym kroku pojawi się okno do wpisania numeru PIN (okno może się różnić w zależności od dostawcy czytnika i certyfikatu kwalifikowanego):

| ogowanie do profilu bezpiec          | znego 🔀                                                                                         |
|--------------------------------------|-------------------------------------------------------------------------------------------------|
| Dane karty                           |                                                                                                 |
| Nazwa czytnika:                      | ACS ACR38U 0                                                                                    |
| Numer karty:                         | 2806 8910 2917 4432                                                                             |
| Podaj PIN<br>Minimalna<br>Maksymalna | dla profilu bezpiecznego:<br>długość kodu PIN (w bajtach): 4<br>długość kodu PIN (w bajtach): 8 |
| Ok                                   | Anuluj                                                                                          |

Po podaniu poprawnego numeru PIN będzie widoczny komunikat:

| Potwierd | zenie                                                                                                  | x |
|----------|----------------------------------------------------------------------------------------------------|---|
| •        | Plik raportu został podpisany.<br>Czy chcesz rozpocząć rejestrację raportu w systemie GIIF?<br>Tak Nie |   |

Jeśli wybierzemy 'Nie', proces rejestracji nie będzie rozpoczęty.

Możemy go rozpocząć później przechodząc na zakładkę Statrus Raportu gdzie należy przekazać podpisany plik lub wybierając opcję 'Wyślij plik' po zaznaczeniu podpisanego pliku.

| 0        | statnio podpisane pliki raportu |
|----------|---------------------------------|
| Plik     | Data                            |
| 20**     | 07200011 20 00 201F             |
| <b>≪</b> | Otwórz Folder<br>Usuń plik      |
|          | Wyślij plik                     |
|          | Kopiuj do folderu               |
|          | Kopiuj ścieżkę pliku do schowka |
|          |                                 |

## 7. Wysyłka podpisanego pliku raportu mailem.

Od wersji 6.3.0 Kancelarii Notarialnej możliwe jest wysłanie pliku mailem, co jest znacznie łatwiejsze, niż poprzedni proces wczytywania pliku na stronie GIIF. Aby móc skorzystać z nowej możliwości konieczne są następujące ustawienia.

# Konfiguracja

W zakładce 'Dane dodatkowe' parametrów GIIF musi być wpisany poprawny adres poczty email GIIF. Adres ten znajduje się tam domyślnie i nie jest konieczne wypełnianie go, jeśli wcześniej nie został usunięty bądź zmieniony.

| 👰 Parametry                         |                       | x                            |
|-------------------------------------|-----------------------|------------------------------|
| Dane podstawowe Dane instytucji Dan | e dodatkowe Konfigura | cja konta email wysyłki GIIF |
| Adres poczty elektronicznej GIIF    | Adres stron           | y GIIF                       |
| giirt@giir.mornet.gov.pi            | nttps://ww            | vw.giir.mornet.gov.pi/giir/  |

W nowej zakładce parametrów GIIF nazwanej 'Konfiguracja konta email wysyłki GIIF' należy włączyć opcję 'Wysyłaj podpisany plik mailem'

|   | 🛛 Parametry         |                                                                      | x |
|---|---------------------|----------------------------------------------------------------------|---|
| I | Dane podstawowe     | Dane instytucji Dane dodatkowe Konfiguracja konta email wysyłki GIIF |   |
|   | 🔽 Wysyłaj pod       | pisany plik mailem                                                   |   |
|   | 🔲 Wysyłaj pod       | pisany plik transakcji z określonego konta email                     |   |
|   | Serwer SMTP<br>Port |                                                                      |   |
|   | Wyślij z adresu     |                                                                      |   |
|   | Login<br>Hasło      | Testuj połączenie                                                    |   |

Po zaznaczeniu tej opcji pliki będą wysyłane z wykorzystaniem domyślnego klienta poczty. Oznacza to, że po rozpoczęciu wysyłki pliku do GIIF zostanie wyświetlone okno wysyłania wiadomości z programu, którego na co dzień używamy do wysyłania wiadomości. W tym oknie jako odbiorca pojawi się adres email GIIF, nadany domyślny temat wiadomości zawierający imię, nazwisko i NIP notariusza przesyłającego plik, a sam raport będzie załącznikiem do tej wiadomości. <u>Należy taką wiadomość wysłać przyciskiem 'Wyślij', aby raport trafił do GIIF.</u>

|        | Do <u>.</u>         | giif@qiif.mofnet.gov.p    |                              |
|--------|---------------------|---------------------------|------------------------------|
| Uvślii | <u>D</u> W          |                           |                              |
|        | T <u>e</u> mat:     | Raport transakcji GIIF, K | owalski Jan, NIP: 1234567890 |
|        | Dołąc <u>z</u> ono: | B01.xml (13 KB)           |                              |

Możliwe jest wysyłanie wiadomości z raportami z innej skrzynki pocztowej niż domyślna skrzynka systemowa. Taka możliwość jest przydatna:

- dla osób, które nie korzystają z programów pocztowych, bo przeglądają pocztę bezpośrednio w przeglądarce internetowej
- dla osób, które używają programu pocztowego, ale chciałyby aby raporty były wysyłane z innej skrzynki niż ta, z której domyślnie korzystają
- dla osób, które chciałyby aby pliki raportów wysyłały się bezpośrednio po wybraniu wysyłki bez pokazywania okna z wiadomością i załącznikiem

Aby skorzystać z takiej możliwości należy zaznaczyć opcję 'Wysyłaj plik transakcji z określonego adresu email' i wypełnić ustawienia związane z serwerem poczty wychodzącej. Te dane różnią się w zależności od używanej poczty. Należy je ustalić w kontakcie z informatykiem obsługującym kancelarię albo odnaleźć w instrukcji dla używanego konta pocztowego.

| Rearametry                                                                           | × |
|--------------------------------------------------------------------------------------|---|
| Dane podstawowe Dane instytucji Dane dodatkowe Konfiguracja konta email wysyłki GIIF |   |
| Vysyłaj podpisany plik mailem                                                        |   |
| 😨 Wysyłaj podpisany plik transakcji z określonego konta email                        |   |
| Serwer SMTP smtp.gmail.com                                                           |   |
| Wyślij z adresu @gmail.com                                                           |   |
| Login @gmail.com Testui połaczenie                                                   |   |
| Hasło                                                                                |   |

Jest też dostępny przycisk 'Testuj połączenie', który pozwala sprawdzić, czy dane dla serwera wysyłanych wiadomości zostały wprowadzone poprawnie. Jeśli tak, powinniśmy zobaczyć informację:

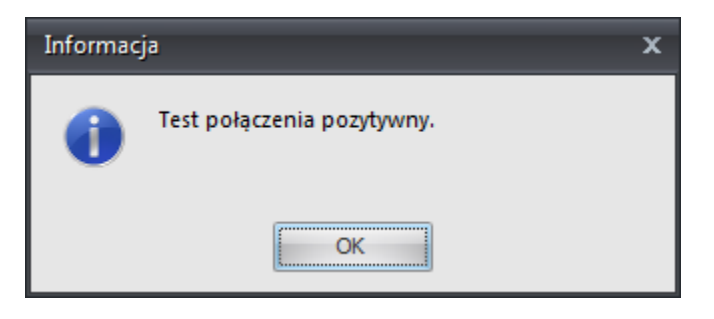

Ważna informacja dla użytkowników poczty Gmail

Skrzynka pocztowa Gmail posiada pewne ustawienie, które uniemożliwia programom wysyłanie poczty za jej pośrednictwem. Kiedy przy testowaniu połączenia zobaczymy poniższy błąd, oznacza to, że wspomniane ustawienie wymaga zmiany.

| Błąd |                                                                                                    | x |
|------|----------------------------------------------------------------------------------------------------|---|
| 8    | Wystąpił błąd podczas wysyłania raportu:<br><https: accounts.google.com="" continuesignin?sarp="1scc=1plt=AKgnsbsV2&lt;br">fQImjBCWKOkNECIG2v49inGrsjbjbCsDNBoCN2RXA8Ih8KMRbvQGNH4wyX-EA45s-do59A<br/>UjYdDiL1XoYuKDNilRzy724mcFFP0h9USSMGpIIDspVAL_Gp6f-jeip5dmDrwrW94ffD<br/>HRLJBPTFyZGXFWFB_ATfTkhhO_2DXTh2XkItA5daZIzt-ODXNbgOrxQa0DJi_u_5q0JF<br/>-ZjKLRw&gt; Please log in via your web browser and then try again.<br/>Learn more at<br/>https://support.google.com/mail/bin/answer.py?answer=78754 pq1sm3207915lbb.41 - gsmtp</https:> |   |
|      | OK                                                                                                    |   |

Ustawienie to jest domyślnie włączone, więc jeśli chcielibyśmy wysyłać raporty do GIIF z wykorzystaniem skrzynki Gmail należy je zmienić. W tym celu należy zalogować się do skrzynki Gmail przez www, następnie wejść w 'Ustawienia', do zakładki 'Konta i importowanie', w sekcji 'Zmień ustawienia konta' wybrać link 'Inne ustawienia konta Google'. odnaleźć opcję 'Dostęp dla mniej bezpiecznych aplikacji' i ustawić ją na 'Dozwolony'

| Ustawienia konta                           |           |  |
|--------------------------------------------|-----------|--|
| Weryfikacja dwuetapowa                     | Wyłączone |  |
| Dostęp dla mniej bezpiecznych<br>aplikacji | Dozwolony |  |

Niekiedy, aby to ustawienie zadziałało konieczne jest wylogowanie i ponowne zalogowanie się do skrzynki Gmail.

## Wysłanie pliku

Po opisanej wcześniej konfiguracji, kiedy wybierzemy opcję wysłania pliku do GIIF nie pojawi się okno programu pocztowego. Dołączenie pliku do wiadomości mailowej odbędzie się niejako "w tle" Zobaczymy wtedy komunikat:

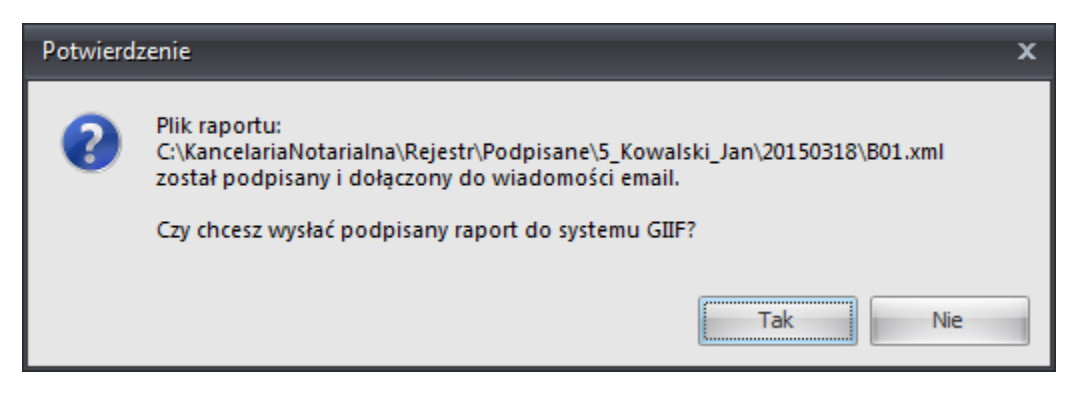

A po wybraniu 'Tak' potwierdzenie wysłania

| Informac | ja                     | x |
|----------|------------------------|---|
| 0        | Raport został wysłany. |   |
|          | ОК                     |   |

Plik wysłany w taki sposób można potem odnaleźć we wskazanej w ustawieniach skrzynce pocztowej w wiadomościach wysłanych.

#### Sprawdzanie statusu przesłanych plików.

Pliki przesłane do GIIF mailem można i należy sprawdzać w taki sposób, jak obecnie logując się na stronie GIIF i otwierając okno 'Status rejestracji transakcji'

(**UWAGA czas rejestracji i analizy przesłanego pliku po stronie GIIF może trwać ponad godzinę).** Można na tą stronę przejść bezpośrednio z programu wybierając opcję 'Status raportu'.

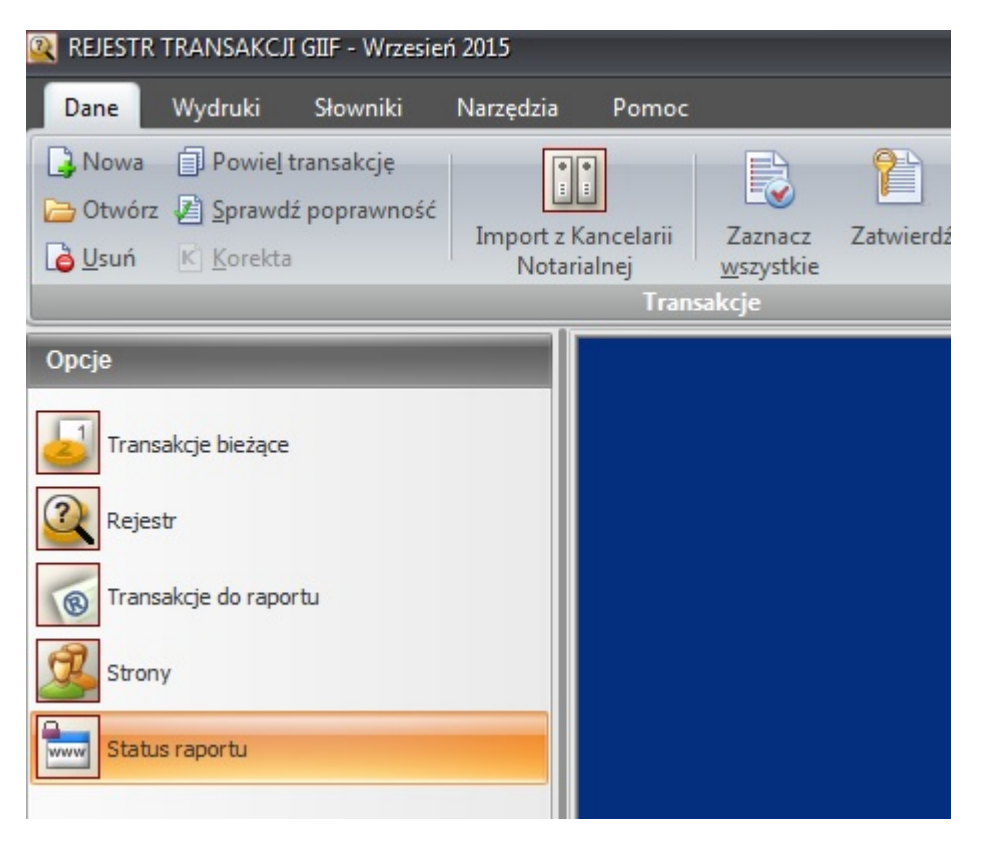